## こどもクリエ塾 保護者様サイト

## スポット会員登録ご案内

保護者ログイン画面のURLは <u>https://kids-ai.com/clieP/portal/public/login</u> です。

パソコン、スマートフォンどちらでも利用できます。

※フューチャーフォン(ガラケー)には対応していません ※ブラウザのインターネットエクスプローラ(IE)は非推奨です

ユーザーIDとパスワードを入力してログインしてください。

| ユーザーID |  |
|--------|--|
|        |  |
| パスワード  |  |

URLのQRコードです

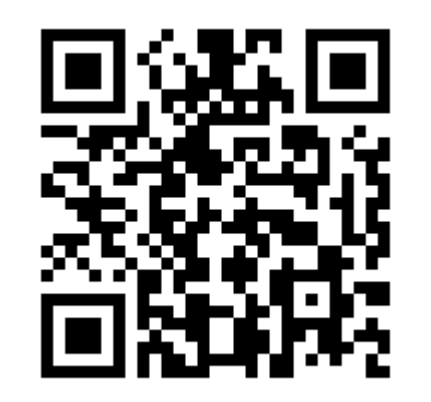

## 初めて保護者サイトを利用する場合

こどもクリエ塾のお問合せ・エントリーの画面で入力された電話番号がログインIDになっています。 パスワードは初期設定でclie (半角小文字アルファベット)になっています。

初めてログインする場合は最初にパスワード変更が表示されますので、パスワードを必ず変更してください。

| パスワード<br>変更 |                  |                      | <b>6</b> 7795 |
|-------------|------------------|----------------------|---------------|
| パ           | スワード変更           |                      |               |
| *(t         | 入力必須項目です         |                      |               |
| 現在(         | のパスワード*          |                      |               |
| 新し          | いパスワード*          |                      |               |
| 新し          | いパスワード (再入力) *   |                      |               |
| 125         | ワードは8文字以上20文字(半角 | <br> 英数字)以下で入力してください |               |
|             |                  | 登録                   |               |

※ログインIDになっている電話番号を変更や解約された場合でも、引き続きログインIDとして利用できます。 ※変更したパスワードを忘れた場合、初期化しますので所属教室までご連絡ください。 パスワードの変更が終わりましたら、最初に会員情報登録とメールアドレスの登録内容確認をお願い します。

それぞれ、画面の一番上にあります ・会員情報登録 ・メールアドレス変更

から行います。

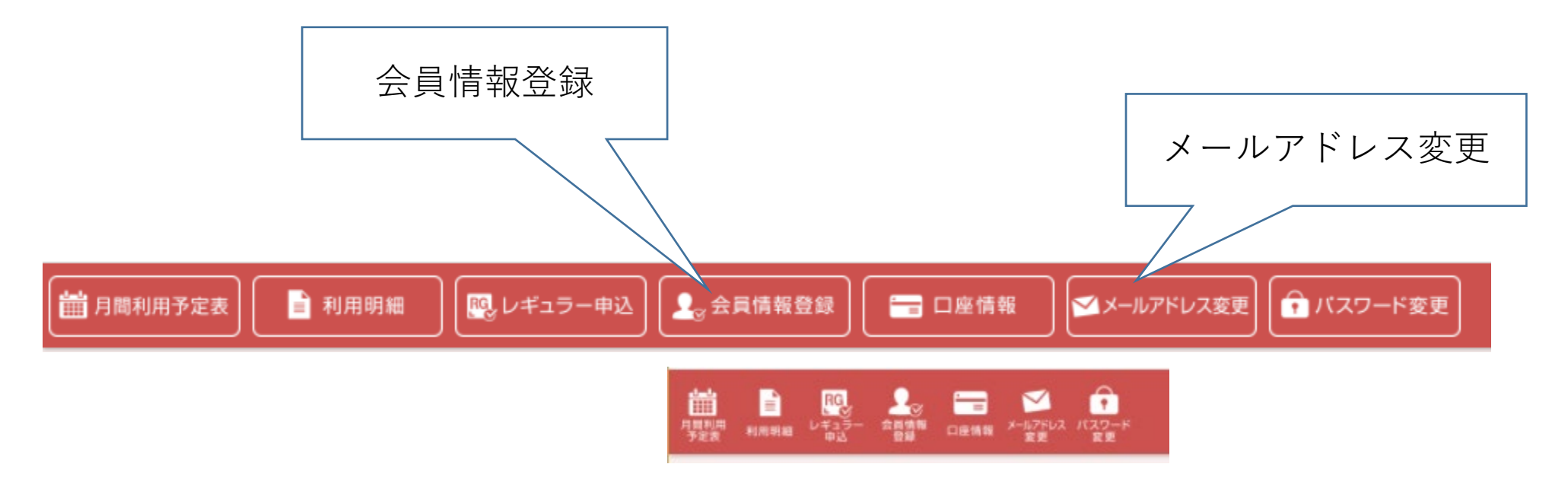

※スマートフォンの解像度や縦横比によってアイコンが下のように変化します。

## 会員情報の登録

こどもクリエ塾からの連絡や請求に使いますので、お名前・電話番号など正しく入力してください。 入力が終わりましたら一番下の登録ボタンを押してください。

※\*の付いている項目は必須入力になっています。
 ※登録ボタンを押した後、「入力内容に不備があります」と出ましたら、
 不備のある項目に赤文字でメッセージを表示していますので確認の上、修正してください。

| 🛗 月間利用予定表                                | ュラー申込 👤 会員情報登録 🔚 🗁 口座情報 🗹 🗡 ー                                  | ルアドレス変更   |
|------------------------------------------|----------------------------------------------------------------|-----------|
| 会員情報登録                                   |                                                                |           |
| <b>クリエ 太郎様</b> *は、入力必須項目です               |                                                                | 不備メッセージの例 |
| お子様生年月日*                                 | <ul> <li>◆ 年 1 ◆ 月 1 ◆ 日</li> <li>お子様生年月日を入力してください。</li> </ul> |           |
| アレルギーまたは保育上配慮すべきこと<br>(ない場合はなしとご記入ください)* | アレルギー情報欄は必須です                                                  |           |
| 保護者氏名*                                   | 姓<br>クリエ<br>名<br>花子                                            |           |

会員情報の登録1/3

ご希望校舎をご入力ください。

コース、曜日はシステム設計上ブランクにできないため、適当に何かを入力ください。 スポットご利用の場合は、実際にはご自由にご利用日を選んでご利用いただけます。

| ご希望校舎*  |       |      | 四谷校               |
|---------|-------|------|-------------------|
| ご希望コース* |       |      | 週1日⊐−ス ▼          |
| ご希望曜日*  |       |      | □月 ☑火 □水 □木 □金    |
|         |       |      | 希望曜日のみ可、どの曜日でも可能等 |
|         | 氏名    |      |                   |
|         |       |      | ○父○母○祖父○祖母○兄弟○その他 |
|         | (+=== | 郵便番号 |                   |
|         |       | 都道府県 |                   |
| 緊急連絡先   |       | 市区町村 |                   |
|         |       | 番地以下 |                   |
|         |       |      |                   |

会員情報の登録2/3

ご希望校舎をご入力ください。

コース、曜日はシステム設計上ブランクにできないため、適当に何かを入力ください。 スポットご利用の場合は、実際にはご自由にご利用日を選んでご利用いただけます。

| ご希望校舎*  |    |      | 四谷校 ✓                               |
|---------|----|------|-------------------------------------|
| ご希望コース* |    |      | 週1日⊐−ス ▼                            |
| ご希望曜日*  |    |      | □月 ■火 □水 □木 □金<br>希望曜日のみ可、どの曜日でも可能等 |
|         | 氏名 |      |                                     |
|         |    |      | ○父○母○祖父○祖母○兄弟○その他                   |
| 緊急連絡先   | 住所 | 郵便番号 |                                     |
|         |    | 都道府県 |                                     |
|         |    | 市区町村 |                                     |
|         |    | 番地以下 |                                     |
|         |    |      |                                     |

会員情報の登録3/3

緊急連絡先は、任意入力設定となっておりますが、万が一に備えて、入力をお願いいたいします。

| ご希望校舎*  |      |      | 四谷校               |  |
|---------|------|------|-------------------|--|
| ご希望コース* |      |      | 週1日⊐−ス ∨          |  |
| ご希望曜日*  |      |      | □月 ☑火 □水 □木 □金    |  |
|         |      |      | 希望曜日のみ可、どの曜日でも可能等 |  |
|         | 氏名   |      |                   |  |
| 続柄      |      |      | ○父○母○祖父○祖母○兄弟○その他 |  |
|         | 住所   | 郵便番号 |                   |  |
|         |      | 都道府県 |                   |  |
| 緊急連絡先   | (//) | 市区町村 |                   |  |
|         |      | 番地以下 |                   |  |
|         |      |      |                   |  |